## GeneXus Server

How to view changes sent to GeneXus Server

GeneXus

How to view changes sent to GeneXus Server

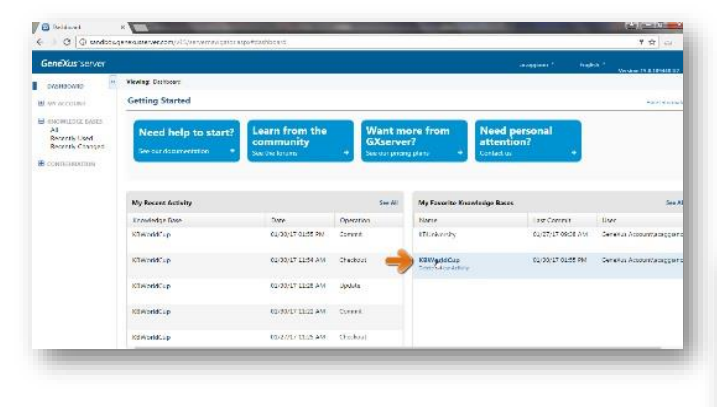

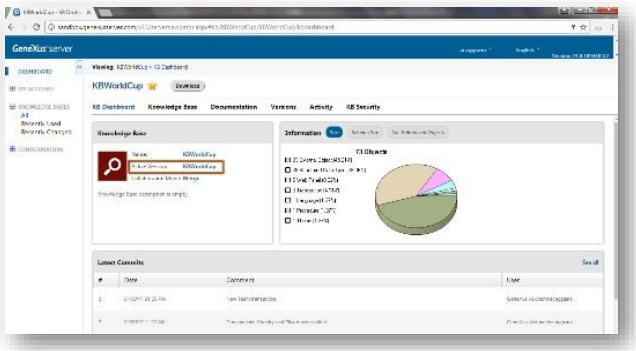

Let's return to the server instance and check whether this knowledge has been effectively integrated into the knowledge existing in the KBWorldCup KB.

We click and start navigating the KB viewer.

From here we check the name of the knowledge base on which we're working, and also the version on which we're working.

We also see the list of the latest revisions with the comments we've entered when running Commit operations.

There's also a chart with general information about the number of objects in the KB, the size of the schema and the non-referenced objects.

How to view changes sent to GeneXus Server

| exus server                                                             |                                                                        |                                                                                                    | integrated from                   | NAME AND ADDRESS OF |  |  |  |  |
|-------------------------------------------------------------------------|------------------------------------------------------------------------|----------------------------------------------------------------------------------------------------|-----------------------------------|---------------------|--|--|--|--|
| HIDOWED .                                                               | Viewing: 527/2590x2 + Store                                            | erge Eme                                                                                                    |                                   |                     |  |  |  |  |
| account.                                                                | KBWorldCup 🙀                                                           | (Lowning)                                                                                                    |                                   |                     |  |  |  |  |
| exemuting parts<br>Al<br>Bearth Used<br>Bearth Compati<br>Containeethin | E Deubhaard Kana Joine Rase Devenantition Version Artistic KE Security |                                                                                                    |                                   |                     |  |  |  |  |
|                                                                         | PalketVen                                                              | Characticus                                                                                                    |                                   | Dupotes             |  |  |  |  |
|                                                                         | * Detwictor<br>Film Program                                            | The second second second second second second second second second second second second second second second se |                                   | 6.5                 |  |  |  |  |
|                                                                         |                                                                        | Latest Changes                                                                                                  | Active Users                      |                     |  |  |  |  |
|                                                                         | H Courter                                                              | Dear Nedler use                                                                                                 | New Carolin Sprints Task New York |                     |  |  |  |  |
|                                                                         | # Core-us                                                              | The Test 100.7118 as 47707 argues                                                                               | pokanca 2 -5                      |                     |  |  |  |  |
|                                                                         | S Toan                                                                 | Coary Statistics ACCONAISSAN                                                                                    |                                   |                     |  |  |  |  |
|                                                                         | · Et tons                                                              | derve anteretteret                                                                                              |                                   |                     |  |  |  |  |
|                                                                         | · Municumentation                                                      | Theorem Children of Child Park                                                                                  |                                   |                     |  |  |  |  |
|                                                                         | Cologies New                                                           | Part 2007/000 01/2/07/12/07/10                                                                                  |                                   |                     |  |  |  |  |
|                                                                         | 1 B 4                                                                  | Ren Marchelle Prage 1000/00/2017 10:000                                                                         |                                   |                     |  |  |  |  |
|                                                                         | • E                                                                    | · 14                                                                                                    |                                   |                     |  |  |  |  |
|                                                                         | Sandi                                                                  | 1000                                                                                                    |                                   |                     |  |  |  |  |
|                                                                         | Dard Jack                                                              |                                                                                                    |                                   | Versen 184          |  |  |  |  |
|                                                                         | COM TON                                                                |                                                                                                    |                                   |                     |  |  |  |  |

| COST SERVER                                              |                                                                                                    |                                                                                                    |                    |                                                                                         |                                                                                                    |                                                                            |        | <b>A AND</b> | 2. High                                                                                                    | uk 1.<br>Verske                                                                                                    |                                                                                                    |
|----------------------------------------------------------|----------------------------------------------------------------------------------------------------|----------------------------------------------------------------------------------------------------|--------------------|-----------------------------------------------------------------------------------------|----------------------------------------------------------------------------------------------------|----------------------------------------------------------------------------|--------|--------------|----------------------------------------------------------------------------------------------------|----------------------------------------------------------------------------------------------------|----------------------------------------------------------------------------------------------------|
| iowap 🦷                                                  | Weeling: \$27/21dCup + Chevilerge                                                                                                    | Cape                                                                                                    |                    |                                                                                         |                                                                                                    |                                                                            |        |              |                                                                                                    |                                                                                                    |                                                                                                    |
| COMMON                                                   | KBWorklCup 🙀 🚇                                                                                                    | owing )                                                                                                    |                    |                                                                                         |                                                                                                    |                                                                            |        |              |                                                                                                    |                                                                                                    |                                                                                                    |
| e decretaciónes<br>Al<br>Beverte Used<br>Beverte Confese | KS Deahboard Knowledge Ense Declamentation Venices Activity KS Security                                                                                                    |                                                                                                    |                    |                                                                                         |                                                                                                    |                                                                            |        |              |                                                                                                    |                                                                                                    |                                                                                                    |
|                                                          | Faller Verin - 1                                                                                                    | Elizanteco.                                                                                                    | Fine *             |                                                                                         |                                                                                                    |                                                                            |        |              |                                                                                                    | Prepalars                                                                                                    |                                                                                                    |
|                                                          | - Development<br>Planchaster<br>+ Efficience<br>- Solome<br>- Solome<br>- So | Bare<br>1 molt<br>2 molt<br>3 molt<br>3 molt<br>4 molt<br>4 molt<br>4 molt<br>4 molt<br>5 molt<br>5 molt<br>5 molt<br>1 molt<br>1 molt | la<br>tura<br>tura | Des Tos<br>North 40<br>Crastre 20<br>North 19<br>Crastre 20<br>Crastre 20<br>Crastre 20 | Beer<br>Terr<br>Second<br>Second | Etch<br>Id.<br>Id.<br>Id.<br>Id.<br>Id.<br>Id.<br>Id.<br>Id.<br>Id.<br>Id. | Terrus | 2 II+#       | National<br>No<br>National<br>National | Salar<br>Severative<br>Ma<br>Salar and<br>Deraval The<br>Name<br>Deraval The<br>Name<br>Deraval The<br>Deraval<br>Deraval<br>De | A MARKAR MARKAR |
|                                                          | (SHO)                                                                                                    | - Samorpinonymysena                                                                                                    |                    |                                                                                         |                                                                                                    |                                                                            |        |              | Allesson and a                                                                                                    | Service buildings                                                                                                    | _                                                                                                    |
|                                                          |                                                                                                    |                                                                                                    | (terror)           |                                                                                         |                                                                                                    |                                                                            |        |              |                                                                                                    | - 14                                                                                                    | ner itter                                                                                                    |
|                                                          | Cost for                                                                                                    |                                                                                                    | _                  |                                                                                         |                                                                                                    |                                                                            |        |              |                                                                                                    |                                                                                                    |                                                                                                    |

Let's select the Knowledge Base option.

There's a list of the latest changes made, and also the list of folders in our KB.

From here we can check whether the objects recently sent have been effectively integrated.

We can also make a search. So, we enter the Team pattern and see the search result. All the objects that have the pattern searched for are included.

Now, let's select the Team transaction and see the transaction's properties. Also, we can see all the transaction's components, its structure, the web form, win form, rules section, events, stated variables, and so on.

If we return to the transaction structure and select, for example, the TeamName attribute, the properties are updated, right? And now we're viewing the properties applied to this attribute.

But, remember that we're in the KB viewing environment. From here we will not be able to make any changes.

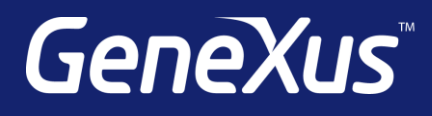

training.genexus.com wiki.genexus.com training.genexus.com/certifications